# **Displaying a Sublist of Repository Objects**

The purpose of this dialog box is to specify selection criteria, in order to reduce the list of repository objects of the type currently processed, to the sole objects complying with the selected criteria: APPLICATION AREAS and VISIBILITY.

#### Access

To display a sublist of repository objects, click the Sublist button of the Work with the list of repository objects dialog box.

The box title describes the type of object processed.

## **Radio buttons**

# All objects

All the objects (public or private) belonging to the application areas selected in the list are included in the repository when the dialog box is validated

#### Public objects

Only the public objects are included in the repository when the dialog box is validated.

## Lists

#### App. areas

List of application areas of the environment, except the current application area.

If no application area is selected, or if all are, this criterion will be ignored.

Otherwise, the objects chosen must belong to at least one of the selected application areas.

Extended-selection list.

## **Buttons**

#### Include (validation)

When this button is activated, the selection criteria are used to reinitialize the list of repository objects after the dialog box is closed.

### Cancel

This button closes the dialog box and ignores the selection criteria.

Keyboard shortcut:  $\ensuremath{\textbf{Esc}}.$ 

Top of page